# 糖尿病Webセミナーのご案内

お忙しい先生方の診療にお役立ていただくために Webを通じた各種セミナーを開催しております。 ご自宅や病院、診療所などから、 下記Webセミナーを是非ご視聴いただきますよう、 ご案内申し上げます。

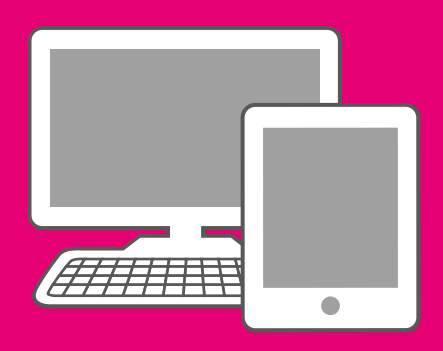

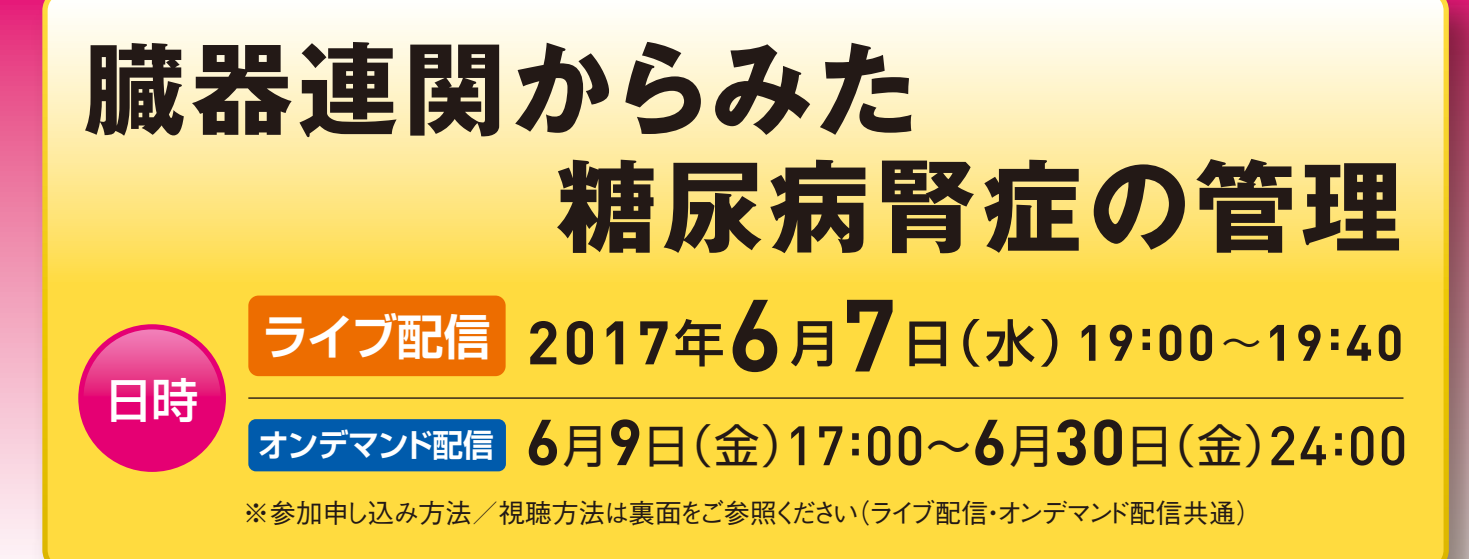

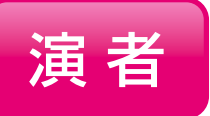

### 宇都宮 一典 先生

東京慈恵会医科大学 糖尿病·代謝·内分泌内科 主任教授

わが国の慢性透析患者数は約32万人で、新規導入患者数は以前ほどの 顕著な増加はないものの、糖尿病腎症は透析導入原疾患の第1位を占 め、その発症・進展抑制が医学的かつ社会的な課題となっています。腎症 の臨床上の問題は、その進展とともに心血管疾患による死亡率が増加す ることであり、腎症の管理には臓器連関を見据えた包括的な視点が求め られます。一方、糖尿病治療薬には多くの選択肢がありますが、高血糖の 是正のみならず、糖尿病における臓器連関への介入が期待できる薬剤も 登場してきました。本セミナーでは、臓器連関におけるインスリン抵抗性 の意義を踏まえ、糖尿病治療薬の新たな展望について解説します。

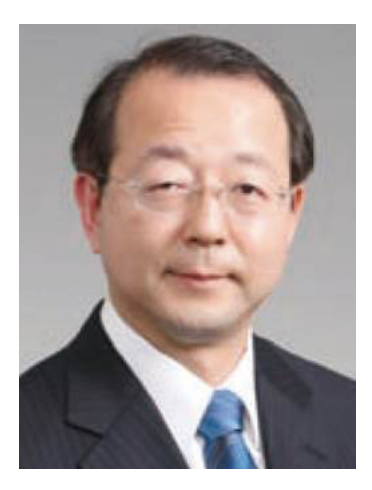

第一三共株式会社

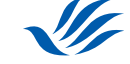

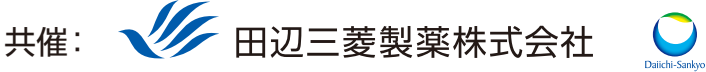

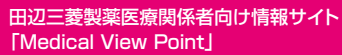

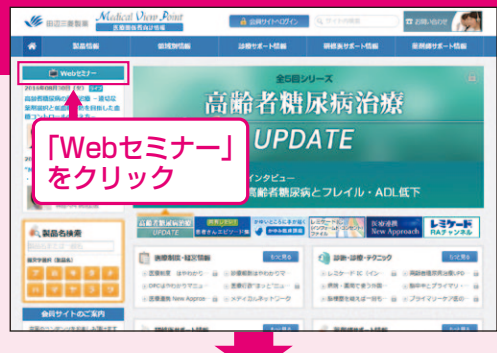

## Webセミナーの参加方法

田辺三菱 医療 検索

と検索し、田辺三菱製薬 医療関係者向け情報サイト「Medical View Point」 トップページ内の「Webセミナー」をクリックしてください。

Webセミナー URL こちらのURLからも直接アクセスできます。

#### http://kenkyuukai.m3.com/mtpc/dm/170607/

#### Step 参加受付

Webセミナー視聴には、事前参加申し込みが必要です。 Webセミナー事前参加申し込み画面の下の青い ボタン「事前参加申し込み」をクリックしてください。

ご視聴が可能かどうか(必要な動作環境にあるか

ないか)は、以下のテスト画面にて事前にご確認

【Webセミナー事前視聴テスト画面】

2 再生ボタンを押して、映像が 再生されれば成功です。

#### 【Webセミナー事前参加申し込み画面】

Step

₩ merman ENWebセミナー

をクリック

てください。

6月7日(水) 糖尿病Webセミナー

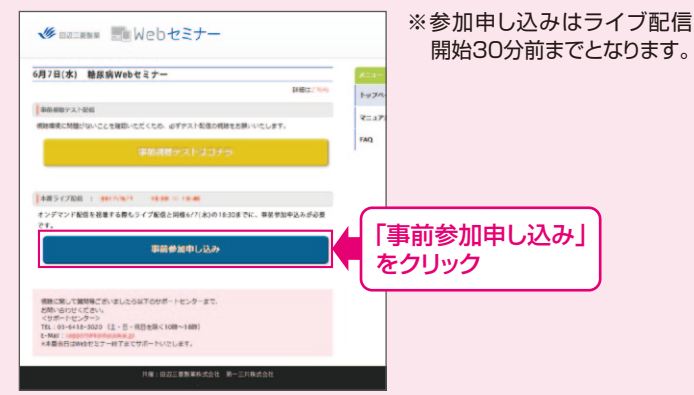

事前動作確認

いただけます。

【Webセミナー事前参加申し込み画面】

「事前視聴テストはコチラ」

Step1.と同じ糖尿病Web

セミナーURLにアクセスして

頂き、黄色いボタン「事前視聴

テストはコチラ]をクリックし

#### Step 事前参加申し込み

2 W E E

Webセミナー事前参加申し込みフォームに必要事項 をご記入の上、<mark>「登録」</mark>ボタンをクリックしてください。 その後、事前参加申し込み完了画面が表示されます。

【事前参加申し込みフォーム】

| 事前参加申し込みフォーム                         | ※登録    |
|--------------------------------------|--------|
| *は入力必須適目です                           | 「甲し    |
| Nikon ·                              | きます。   |
| 888° - N                             | は、ア    |
| 成合 <sup>1</sup> 姓<br>名               | 回能'    |
| 武名 (フリカナ) * 対                        |        |
| 名<br>PC メールアドレス*                     | - 吉士   |
| CHM. ZRR                             | 手用     |
| 第244、第3440年のため、1911年またの2011にたたい1750年 | ·<br>ク |

※登録が完了するとすぐに 「申し込み完了メール」が届 きます。数時間たっても登録 完了メールが届かない場合 は、アドレスが間違っている 可能性がございますので、 再度登録願います。

| 事前参加申し込み完了画面<br>#し込み究7 |                   |
|------------------------|-------------------|
|                        |                   |
|                        | \$10.0007.X10.000 |

#### Step 当日視聴

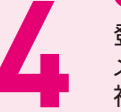

登録したアドレス宛に届いた「当日視聴のご案内」 メール内の視聴画面URLにアクセスしてください。 視聴画面が表示されます。

【当日視聴のご案内メール】

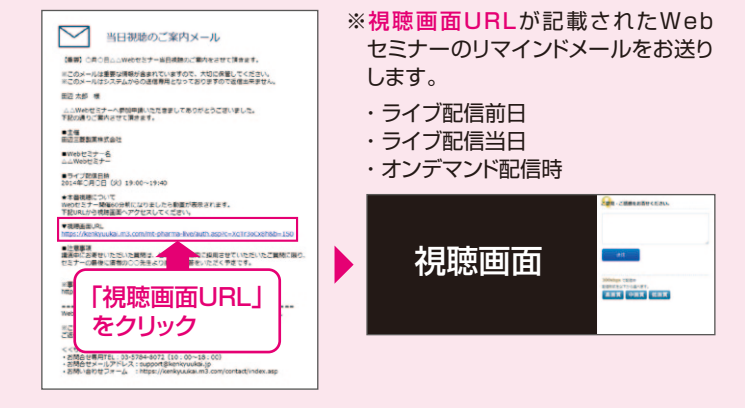

Webセミナー視聴に必要な動作環境

Webセミナーをご視聴いただくためには、下記の動作環境が必要となります。 Step3で映像が確認できない場合は、動作環境をご確認ください。

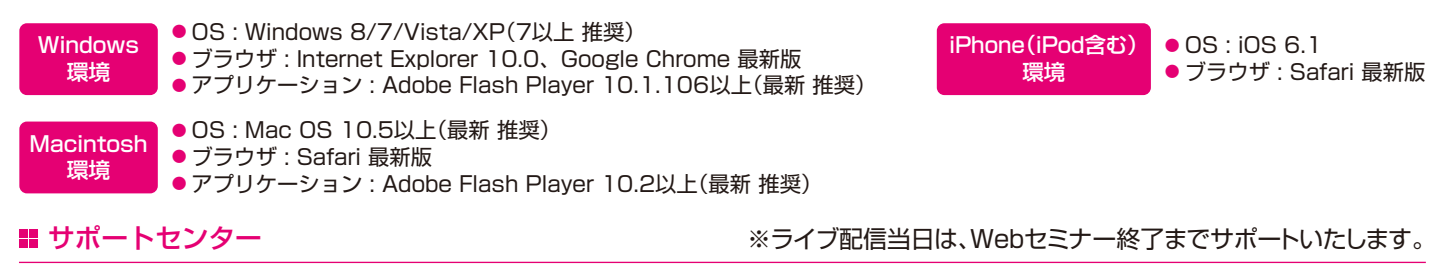

TEL 03-6418-3020(土・日・祝日を除く10時~18時)

E-mail support@kenkyuukai.jp